# National Drug Formulary

User Guide

# Overview

# Features of NDF

- Page 3 Home page
- Page 4 A-Z Listing, Listing by Pharmacological Class
- Page 5 <u>Compare Drugs</u>

# Conducting Search

- Page 6 <u>Conducting search using general search function</u>
- Page 7
   A-Z Listing to search for active ingredients by alphabet
- Page 9 <u>Conducting search using advanced search</u> <u>function</u>

#### Monograph Page

Overview of monograph page Page 10 Page 11 General Information- Drug Page Heading, Subsidy Information and Financing Scheme **General Information- Drug Guidance for Subsidy** Page 12 Page 13 General Information-Post Marketing Issues, **General Availability** Page 14 **Product Specific Information** Page 15 **Product Specific Information- Clinical Information Product Specific Information- Product** Page 16 Information

#### 4.3 Establish a National Drug Formulary (NDF)

© 2021 National Drug Formulary (NDF)

Last Updated on 15 Dec 2021

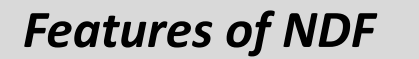

**General Search** Search by active ingredient, product name or indication in the basic search bar or use the advanced search or compare drug option.

| NDF                         | ABOUT US 🗸 ABOU                | IT DRUGS -> FAQS USEFUL RESOURCES -> Q                                                    | MINISTRY OF HEALTH                          |
|-----------------------------|--------------------------------|-------------------------------------------------------------------------------------------|---------------------------------------------|
| Search for Drug             |                                |                                                                                           | A-   A+                                     |
| ABCD                        |                                | LMNOPQRSTU                                                                                | V W X Y Z Show All                          |
| Enter Active Ingredient, Pr | oduct Name or Indications      |                                                                                           | ٩                                           |
| Pharmacological Classifi    | cation                         |                                                                                           | Advanced Search Compare Drugs               |
|                             | a Singapore spect              | National Drug Formulary<br>fic and authoritative national reference, for<br>ACCESSIBILITY | eaturing<br>DRUG<br>TERMINOLOGY             |
| National Drug Formu         | ılary (NDF)                    |                                                                                           |                                             |
| About Us                    | About Drugs                    | Useful Resources                                                                          | Quicklinks                                  |
| About National Pharmacy     | Search for Drugs               | ACE Technology Guidances                                                                  | HSA Infosearch                              |
| About National Dava         | NDF A to Z Listing             | ACE Clinical Guidances (ACGs)                                                             | HSA Report Adverse Events                   |
| Formulary                   | NDF Listing by Pharmacological | MOH Guidelines for all Healthcare Professionals                                           | Healthcare Professional Portal              |
| List of Abbreviations       | Classification                 | MOH Medication Safety                                                                     | IHIS SDD Lite                               |
| FAQs                        |                                | MOH Drug Subsidies and Schemes                                                            | Listing of Licensed Healthcare Institutions |
|                             |                                | MOH Subsidised Vaccine List                                                               |                                             |
|                             |                                | MOH Healthcare Schemes & Subsidies                                                        |                                             |
|                             |                                | MOH Outpatient Cancer Drug List                                                           |                                             |
|                             |                                | National Immunisation Schedules                                                           |                                             |
|                             |                                | Healthhub Glossary of Medications                                                         |                                             |
|                             |                                | Kare Disease Fund (KKH website)                                                           |                                             |
|                             |                                | Orugs-related Legislations V                                                              |                                             |
|                             |                                | COVID-19 updates                                                                          |                                             |
|                             |                                |                                                                                           |                                             |

Report Vulnerability Privacy Policy Terms of Use Contact Us

Advanced Search Button Use advanced search to apply filters and narrow your search option

3

#### Features of NDF

1

А

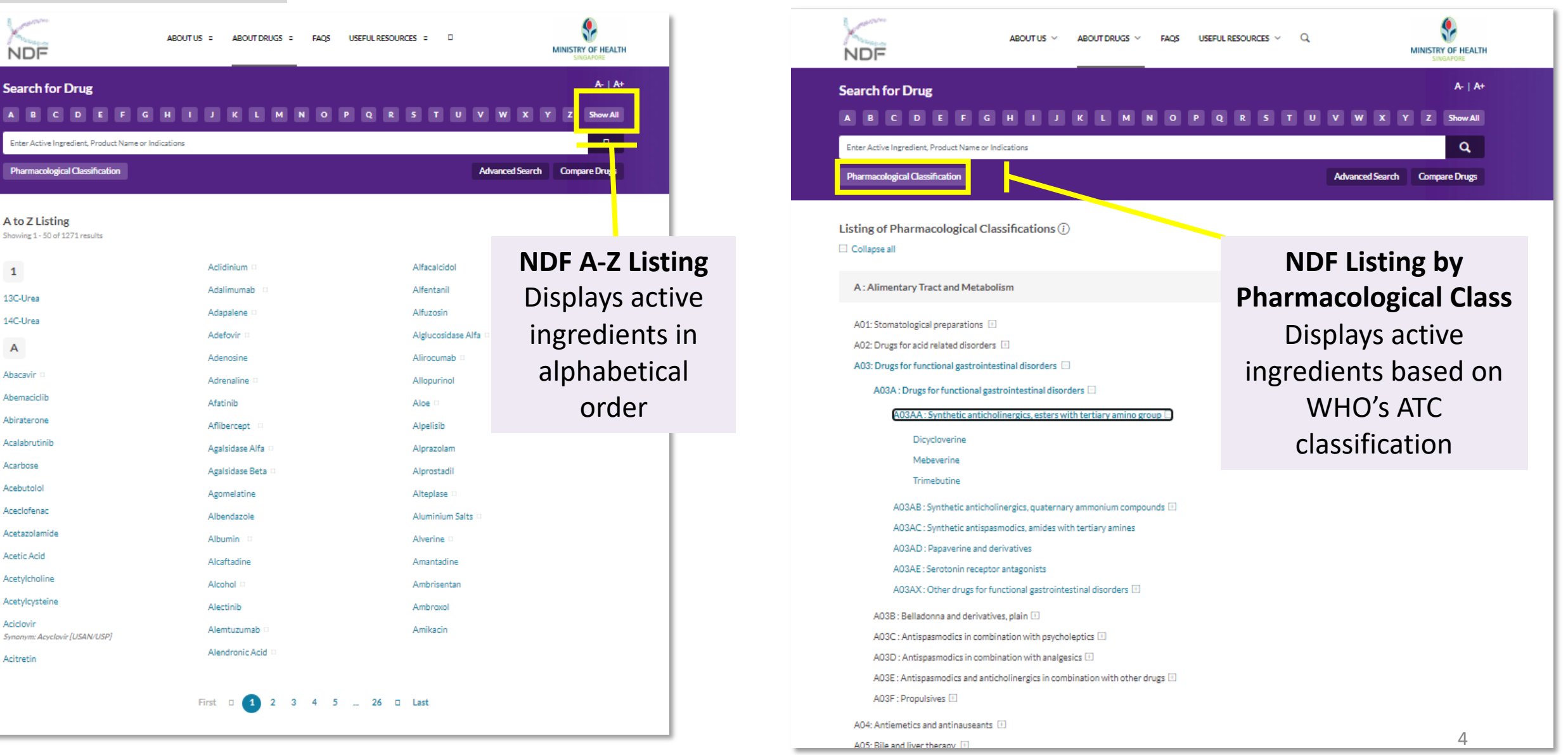

#### Features of NDF

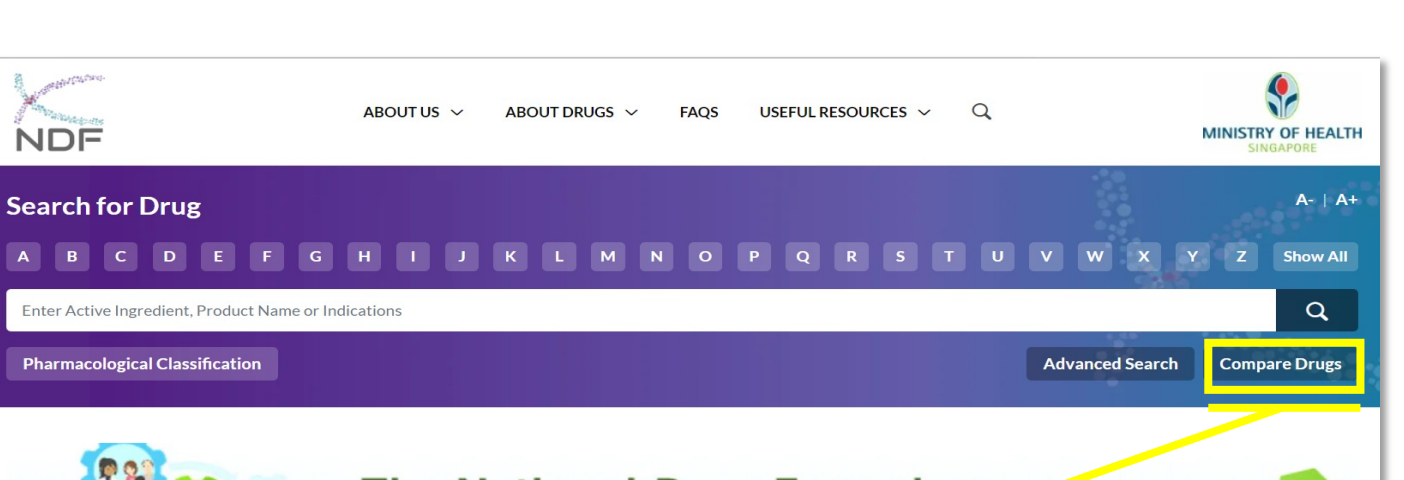

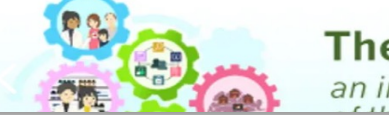

The National Drug Formulary

an initiative under Thrust 4, Information Enablement

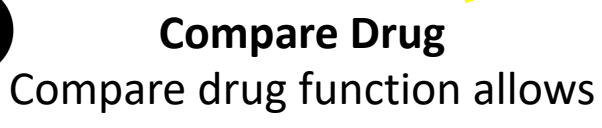

users to view side by side comparison of general drug information of 2 active ingredients

|                                                                                                    |                                                                                                    | _        |
|----------------------------------------------------------------------------------------------------|----------------------------------------------------------------------------------------------------|----------|
| nter Active Ingredient 1                                                                                                    | Enter Active Ingredient 2                                                                                                    |          |
| IronSucrose                                                                                                    | Iron Polymaitase                                                                                                    | <u>_</u> |
| 1 Iron Sucrose                                                                                                    | 2 Iron Polymaltose                                                                                                    |          |
| Subsidy Information and Financing Scheme ①                                                                                                    |                                                                                                    | -        |
| 500 Iron (as Sucrose) Injection 100 mg/5 mL                                                                                                    | Iron (as Polymaltose) Oral Drops 50 mg/mL                                                                                                    |          |
|                                                                                                    | Iron (as Polymaltose) Tablet 100 mg                                                                                                    |          |
| Drug Guidance for Subsidy ①                                                                                                    |                                                                                                    | _        |
| Not Applicable                                                                                                    | Not Applicable                                                                                                    |          |
| Post Marketing Information ①                                                                                                    |                                                                                                    | -        |
| Not Applicable                                                                                                    | Not Applicable                                                                                                    |          |
| General Availability in Public Healthcare Institution ①<br>"Disclaimer" Users are to consult the respective PHIs for actual inventory availability and                                                                                                    | supply restrictions/consideration                                                                                                    | -        |
| Injection 100 mg/5 mL<br>Alexandra Hospital<br>Changi General Hospital<br>KK Women's and Children's Hospital<br>Khoo Teck Puat Hospital<br>Ng Teng Fong General Hospital<br>Sangkang General Hospital<br>Singapore General Hospital<br>Tan Tock Seng Hospital | Oral Drops 50 mg/mL<br>Alexandra Hospital<br>Changi General Hospital<br>Institute of Mental Health<br>KK Women's and Children's Hospital<br>Khoo Teck Puat Hospital<br>National Cancer Centre<br>National Healthcare Group Polyclinics<br>Ng Teng Fong General Hospital<br>National University Polyclinics<br>Sengkang General Hospital<br>Singapore General Hospital<br>Singapore General Hospital<br>Tan Tock Seng Hospital |          |
|                                                                                                    | Tablet 100 mg                                                                                                    |          |
|                                                                                                    |                                                                                                    | See all  |

Key in active ingredient into search box

### 4.3 Establish a National Drug Formulary (NDF)

S T U V W X Y Z ShowAll

Conducting search using general search function

> List of monographs containing search term. Select desired result to view the **Monograph Page.** <u>Please see the details of</u> <u>Monograph Page from Slide</u> <u>11 onwards.</u>

List of Products containing the word 'Metformin' as the active ingredients, brand names and/or stated within clinical indication. Select desired result to view the Monograph Page of the product.

| Pharmacological Classification                                        | Advanced Search Compare Drugs |
|-----------------------------------------------------------------------|-------------------------------|
| Showing 19 results of 95 results based on search terms of "Metformin" |                               |
| Monographs related to 'Metformin'                                     |                               |
| Canagliflozin + Metformin                                             | Active Ingredien              |
| Dapagliflozin + Metformin                                             | Active Ingredien              |
| Empagliflozin + Metformin                                             | Active Ingredien              |
| Glibenclamide + Metformin                                             | Active Ingredien              |
| Linagliptin + Metformin                                               | Active Ingredien              |
| Metformin                                                             | Active Ingredien              |
| Products related to 'Metformin'                                       |                               |
| CTOS TABLET 15 MG ctive Ingredient: PIOGLITAZONE                      | Product Nam                   |
| CTOS TABLET 30 MG                                                     | Product Nam                   |
| DIMET XR TABLET 1000MG                                                | Product Nam                   |
| ctive ingrealent: METFORMIN HYDROCHLORIDE                             |                               |
| DIMET XR TABLET 500MG                                                 | Product Nam                   |
| DIMET XR TABLET 750MG                                                 | Product Nam                   |
| ctive Ingredient: METFORMIN HYDROCHLORIDE                             |                               |

FGHIJKL

Metformin

M N

0

Key in search term in the general search bar

#### 4.3 Establish a National Drug Formulary (NDF)

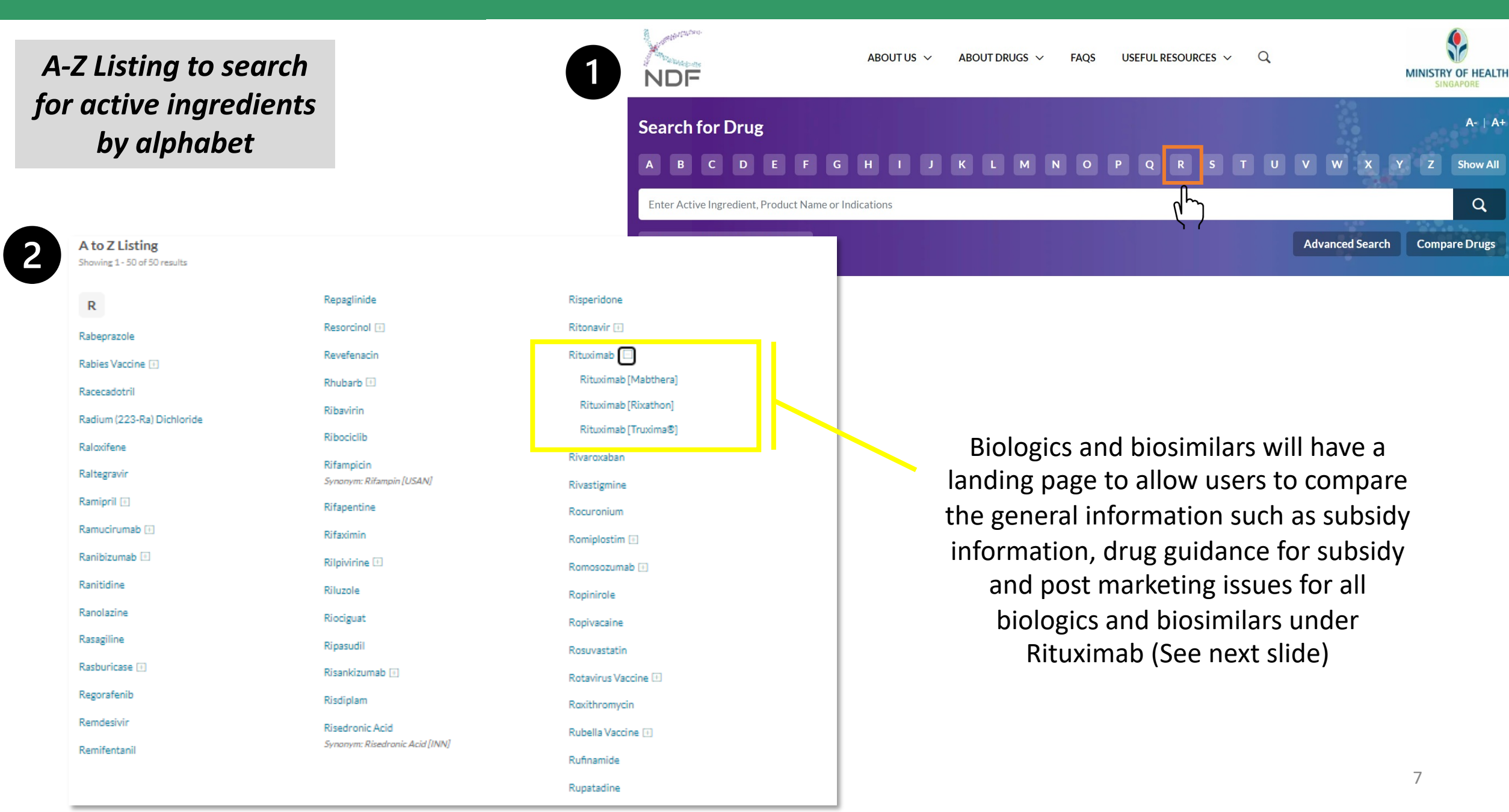

Biologic Landing Page (available for biological active ingredients with more than 1 brand)

> The landing page allows you to compare the general information such as subsidy information, drug guidance for subsidy and post marketing issues across all Rituximab brands.

> > Select one of the monographs to view information specific to the product

#### 4.3 Establish a National Drug Formulary (NDF)

| A | ctive Ingredient                                                                                                    |                                                                                                    |
|---|----------------------------------------------------------------------------------------------------|----------------------------------------------------------------------------------------------------|
| R | Rituximab                                                                                                    |                                                                                                    |
|   |                                                                                                    |                                                                                                    |
|   | Subsidy Information and Financing Scheme ①                                                                                                    | Drug Guidance for Subsidy ①                                                                                                    |
|   | Rituximab Biosimilar (Truxima) Concentrate For<br>Infusion 100 mg/10 mL, 500 mg/50 mL                                                                 | 04/01/2022 Update of MOH List of Subsidised Drugs to include<br>treatments for various cancer conditions                             |
|   |                                                                                                    | The Ministry of Health's Drug Advisory Committee has reviewed all<br>available treatments for can                                    |
|   | MSH Rituximab (Mabthera) Concentrate For Infusion 100                                                                                                 | <u>See</u>                                                                                                    |
|   | For cancer treatment.                                                                                                    | 18/01/2021 Biologics and Janus kinase inhibitors after conventional<br>disease modifying antirheumatic drugs for treating rheumatoid |
|   |                                                                                                    | arthritis                                                                                                    |
|   | Injection 1.400 mg/11.7 mL                                                                                                    | The Ministry of Health's Drug Advisory Committee has recommende                                                                      |
|   | ···j, · · ···B' · · · · -                                                                                                    | <ul> <li>Baricitinib 2 mg and 4 mg t</li> <li>See</li> </ul>                                                                         |
|   | 1) Rituximab (subcutaneous) in combination with                                                                                                    | 19/01/2021 Pituvinab for treating pap. Hodekin's tymebore and                                                                        |
|   | cyclophosphamide, doxorubicin, vincristine and pred                                                                                                   | chronic lymphocytic leukaemia                                                                                                    |
|   | <u>See an</u>                                                                                                    | The Ministry of Health's Drug Advisory Committee has recommended                                                                     |
|   | Infusion 100 mg/10 mL, 500 mg/50 mL                                                                                                    | Rituximab biosimilar (Trux                                                                                                    |
|   | For ranger treatment                                                                                                    | <u>See</u>                                                                                                    |
|   |                                                                                                    |                                                                                                    |
|   | Rituximab (Rixathon) Concentrate For Infusion 100<br>mg/10 mL, 500 mg/50 mL                                                                           |                                                                                                    |
|   | For cancer treatment.                                                                                                    |                                                                                                    |
|   | Post Marketing Information ①                                                                                                    |                                                                                                    |
|   | DHCPL 10/07/2013 Communication on updated recommendations for managen                                                                                 | nent of hepatitis B reactivation in patients treated with MabThera® (rituximal                                                       |
|   | DHCPL 08/02/2013 Communications on the association of MabThera® (Rituxin                                                                              | ab) with Toxic Epidermal Necrolysis and Stevens-Johnson Syndrome                                                                     |
|   | DHCPL 06/05/2011 Communication on the association of MabThera® (Rituxima                                                                              | ab) with fatal infusion related reactions in patients with Rheumatoid arthritis                                                      |
|   | General Availability in Public Healthcare Institution ① *Disclaimer* Users are to consult the respective PHIs for actual inventory availability and s | upply restrictions/consideration                                                                                                    |

Rituximab [Rixathon]

# 4.3 Establish a National Drug Formulary (NDF)

|                                                                                 |                                  | Advanced Search                                                    |                                     |                        |                  |                                  |         |                            |
|---------------------------------------------------------------------------------|----------------------------------|--------------------------------------------------------------------|-------------------------------------|------------------------|------------------|----------------------------------|---------|----------------------------|
| Conducting search<br>using advanced                                             |                                  | Please fill in at least one of<br>Containing<br>Any of these words | the fields Active Ingredi Metformin | ent(s)                 | ]                |                                  |         | 1                          |
| search function                                                                 |                                  | Product Name                                                       |                                     |                        |                  | Registration Number              | Pharma  | cological Classification   |
|                                                                                 |                                  | Product Name                                                       |                                     |                        |                  | Registration Number              | Pharr   | nacological Classification |
| in:<br>t                                                                        | he mandatory fields and          | Indication                                                         |                                     |                        |                  | Licence Holder                   | Country | of Manufacturer            |
| S                                                                               | elect additional filters to      | Indication (e.g Diabetes                                           | treatment)                          |                        |                  | Licence Holder                   | ▼ Coun  | try of Manufacturer        |
| na                                                                              | rrow down search results         | Additional Filters (<br>Drug Guidance                              | optional)                           | SG Specific Post Marke | eting Issue      | Subsidy Info                     | Forensi | c Classification           |
| 9                                                                               |                                  | Yes                                                                | •                                   | Select                 | •                | Subsidy Info                     | ▼ Foren | sic Classification         |
| ABOUTUS ~ ABOUTD                                                                | RUGS ~ FAQS USEFUL RESOURCES ~ Q |                                                                    |                                     |                        |                  |                                  |         | Reset Search               |
| Search for Drug                                                                 |                                  | A-   A+                                                            |                                     |                        |                  |                                  |         |                            |
| A B C D E F G H I J K L                                                         | M N O P Q R S T U V W X          | Y Z Show All                                                       |                                     |                        |                  |                                  |         |                            |
| Enter Active Ingredient, Product Name or Indications                            |                                  | Q                                                                  |                                     |                        |                  |                                  |         |                            |
| Pharmacological Classification                                                  | Advanced Sear                    | rch Compare Drugs                                                  |                                     | Pocu                   | ltc.chow         | c a list of rocul                | te with |                            |
| Showing 1 results of 1 results based on search terms of "Metformin", "Drug Guid | fance available"                 |                                                                    |                                     | "Me                    | etformin"        | as active ingr                   | edient  |                            |
| Monographs                                                                      |                                  |                                                                    |                                     | whic                   | h has rel        | evant drug gui                   | dance.  |                            |
| Metformin                                                                       |                                  | Active Ingredient                                                  |                                     | Clie                   | cking on<br>mone | it brings you to<br>ograph page. | o the   |                            |
| 1                                                                               | First < 1 > Last                 |                                                                    |                                     |                        |                  |                                  |         | 9                          |

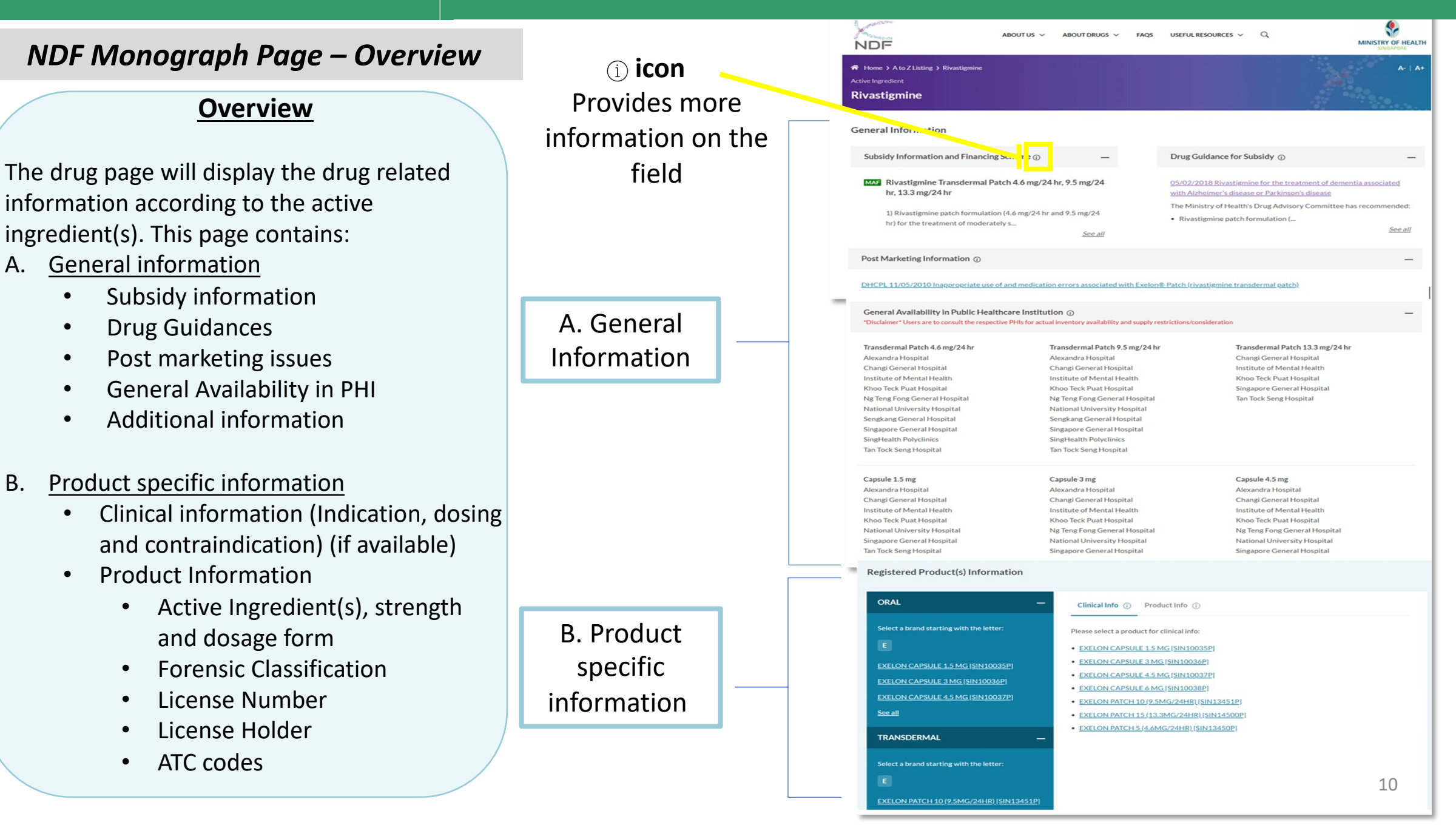

#### Monograph page- General Information

#### **Drug Page Heading**

This shows name of active ingredient (with brand name for biologic/biosimilar) Synonyms if available will appear here as well

**Subsidy Information and Financing Scheme** Information on MOH drug subsidies and schemes as shown below, can be found here.

Indicator Legend

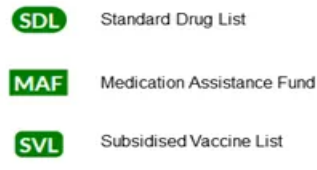

MSHL

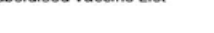

| A to Z Listing > Rivastigmine                                                                                                    | A-   A+                                                                                                    |
|----------------------------------------------------------------------------------------------------|----------------------------------------------------------------------------------------------------|
| Active Ingredient                                                                                                    |                                                                                                    |
|                                                                                                    |                                                                                                    |
| General Information                                                                                                    |                                                                                                    |
| Subsidy Information and Financing Scheme 🕡 🛛 —                                                                                                    | Drug Guidance for Subsidy 🕡 🦳 —                                                                                              |
| MAF Rivastigmine Transdermal Patch 4.6 mg/24 hr, 9.5 mg/24 hr, 13.3 mg/24 hr                                                                                                    | 05/02/2018 Rivastigmine for the treatment of dementia associated with Alzheimer's disease or Parkinson's disease             |
| 1) Rivastigmine patch formulation (4.6 mg/24 hr and 9.5 mg/24 hr) for the treatment of moderately successful and the second second seco | <ul><li>The Ministry of Health's Drug Advisory Committee has recommended:</li><li>Rivastigmine patch formulation (</li></ul> |
| See all                                                                                                    | <u>See all</u>                                                                                                    |
|                                                                                                    |                                                                                                    |

#### Monograph page- General Information

| Rivastigmine                                 |                                                                                                    | ×                                                        |
|----------------------------------------------|----------------------------------------------------------------------------------------------------|----------------------------------------------------------|
|                                              | 05/02/2018 Rivastigmine for the treatment of dementia associated with Alzheimer's disea                                                                                                    | ase                                                      |
|                                              | or Parkinson's disease                                                                                                    |                                                          |
| General Information                          | The Ministry of Health's Drug Advisory Committee has recommended:                                                                                                    | Drug Guidance for Subsidy 🕡                              |
| Subsidy Information and F                    | <ul> <li>Rivastigmine patch formulation (4.6mg/24h and 9.5mg/24h) for the treatment of<br/>moderately severe dementia, and behavioural symptoms of dementia, associated with</li> </ul>                                      |                                                          |
|                                              | Parkinson's disease.                                                                                                    |                                                          |
| MAF Rivastigmine Transc<br>hr, 13.3 mg/24 hr | <ul> <li>Rivastigmine patch formulation (4.6mg/24h, 9.5mg/24h and 13.3mg/24h) for the treatmost<br/>of moderately severe dementia, and behavioural symptoms of dementia, associated with<br/>Alphaimagic diagonal</li> </ul> | nent <u>int of dementia associated</u><br>h <u>sease</u> |
|                                              | Alzneimer sidisease.                                                                                                    | ommittee has recommended:                                |
| 1) Rivastigmine patch f                      | nsvchiatrist) with experience in the treatment of dementia                                                                                                    |                                                          |
| nr) for the treatment o                      | psychiatist, wat experience in the dicatinent of activental                                                                                                    | <u>See all</u>                                           |
|                                              | Treatment should be continued only when it is considered to be having a worthwhile effect                                                                                                    | t on                                                     |
|                                              | cognitive, global, functional or behavioural symptoms.                                                                                                    |                                                          |
| Post Marketing Informati                     | Subsidy status                                                                                                    | -                                                        |
|                                              | Rivastigmine patch formulation (4.6mg/24h, 9.5mg/24h and 13.3mg/24h) is                                                                                                    |                                                          |
| DHCPL 11/05/2010 Inappro                     | recommended for inclusion on the Medication Assistance Fund (MAF) for the<br>abovementioned indications.                                                                                                    |                                                          |
| General Availability in Pu                   | Rivastigmine should be used in line with the clinical criteria in the MAF checklist for                                                                                                    | +                                                        |
| *Disclaimer* Users are to consult            | initial and continuing prescriptions. Treatment effect has to be re-assessed 6-month                                                                                                    | ly                                                       |
|                                              | before further MAF assistance is granted for additional prescriptions.                                                                                                    |                                                          |
|                                              | <b>NR</b> MAF assistance <b>does not</b> apply to rivastigmine capsules (1.5mg, 3mg, 4.5mg and 6m                                                                                                    | g).                                                      |
|                                              |                                                                                                    |                                                          |
| Registered Product(s) In                     |                                                                                                    |                                                          |

#### **Drug Guidance for Subsidy**

These are ACE drug guidance related to subsidy information. Users can click on the hyperlink to view the full guidance.

- Drugs that are recommended for subsidy are indicated with <sup>®</sup>
- Drugs that are <u>NOT</u> recommended for subsidy are indicated with <u>NR</u>

#### Monograph page- General Information

#### **Post Marketing Issues**

reflects the URL hyperlinks of related Dear Healthcare Professional Letters and Educational materials from HSA

General Availability is to indicate the

availability of the drugs in PHI formulary. They will be reflected according to strength and dosage form (and brand for biologic/biosimilar). Post Marketing Information ()

DHCPL 11/05/2010 Inappropriate use of and medication errors associated with Exelon® Patch (rivastigmine transdermal patch)

General Availability in Public Healthcare Institution () \*Disclaimer\* Users are to consult the respective PHIs for actual inventory availability and supply restrictions/consideration

Transdermal Patch 4.6 mg/24 hr Alexandra Hospital Changi General Hospital Institute of Mental Health Khoo Teck Puat Hospital Ng Teng Fong General Hospital National University Hospital Sengkang General Hospital Singapore General Hospital SingHealth Polyclinics Tan Tock Seng Hospital

Capsule 1.5 mg Alexandra Hospital Changi General Hospital Institute of Mental Health Khoo Teck Puat Hospital National University Hospital Singapore General Hospital Tan Tock Seng Hospital Transdermal Patch 9.5 mg/24 hr Alexandra Hospital Changi General Hospital Institute of Mental Health Khoo Teck Puat Hospital Ng Teng Fong General Hospital National University Hospital Sengkang General Hospital Singapore General Hospital SingHealth Polyclinics Tan Tock Seng Hospital

Capsule 3 mg Alexandra Hospital Changi General Hospital Institute of Mental Health Khoo Teck Puat Hospital Ng Teng Fong General Hospital National University Hospital Singapore General Hospital Tan Tock Seng Hospital Transdermal Patch 13.3 mg/24 hr Changi General Hospital Institute of Mental Health Khoo Teck Puat Hospital Singapore General Hospital Tan Tock Seng Hospital

Capsule 4.5 mg Alexandra Hospital Changi General Hospital Institute of Mental Health Khoo Teck Puat Hospital Ng Teng Fong General Hospital National University Hospital Singapore General Hospital Tan Tock Seng Hospital

# 4.3 Establish a National Drug Formulary (NDF)

Monograph page-Product specific Information

> **Registered Products** Select a product under the relevant route of administration (e.g. oral) to view the clinical and/or product information of the product.

| Registered Product(s) Information                                                                                                    |                                                                                                    |
|----------------------------------------------------------------------------------------------------|----------------------------------------------------------------------------------------------------|
| ORAL —                                                                                                    | Clinical Info (i) Product Info (i)                                                                                                    |
| Select a brand starting with the letter:<br>E EXELON CAPSULE 1.5 MG [SIN10035P] EXELON CAPSULE 3 MG [SIN10036P] EXELON CAPSULE 4.5 MG [SIN10037P] See all                            | <ul> <li>Please select a product for clinical info:</li> <li>EXELON CAPSULE 1.5 MG [SIN10035P]</li> <li>EXELON CAPSULE 3 MG [SIN10036P]</li> <li>EXELON CAPSULE 4.5 MG [SIN10037P]</li> <li>EXELON CAPSULE 6 MG [SIN10038P]</li> <li>EXELON PATCH 10 (9.5MG/24HR) [SIN13451P]</li> <li>EXELON PATCH 15 (13.3MG/24HR) [SIN14500P]</li> </ul> |
| TRANSDERMAL —                                                                                                    | • <u>EXELON PATCH 5 (4.6MG/24HR) [SIN13450P]</u>                                                                                                    |
| Select a brand starting with the letter:<br>E<br>EXELON PATCH 10 (9.5MG/24HR) [SIN13451P]<br>EXELON PATCH 15 (13.3MG/24HR)<br>[SIN14500P]<br>EXELON PATCH 5 (4.6MG/24HR) [SIN13450P] | Drugs with available clinical<br>information will be listed in<br>the 'Clinical Info' tab                                                                                                    |

#### Monograph page- Product specific Information

ORAL Select a brand sta EXELON CAPSUL **EXELON CAPSUL EXELON CAPSUL** See all TRANSDERMA Select **EXELON PATCH 1** EXELON PATCH 1 [SIN14500P] EXELON PATCH S

| -                                                    | Clinical Info (i) Product Info (i)                                                                                                    |                                                                                           |
|------------------------------------------------------|----------------------------------------------------------------------------------------------------|-------------------------------------------------------------------------------------------|
| ting with the letter:                                | EXELON PATCH 10 (9.5MG/24HR)<br>[SIN13451P]                                                                                            | Download below as PDF                                                                     |
| E <u>1.5 MG [SIN10035P]</u><br>E 3 MG [SIN10036P]    | Indication                                                                                                    | _                                                                                         |
| E 4.5 MG [SIN10037P]                                 | INDICATIONS                                                                                                    |                                                                                           |
|                                                      | Patch 5, 10 & 15                                                                                                    |                                                                                           |
| . –                                                  | Symptomatic treatment of mild to moderately                                                                                            | severe, and severe Alzheimer's dementia.                                                  |
|                                                      | Patch 5 & 10                                                                                                    |                                                                                           |
| elected Product                                      | Symptomatic treatment of mild to moderate de<br>is generally recommended to those patients in<br>capsules is unsuitable or infeasible. | ementia associated with Parkinson's disease. It<br>whom the administration of oral Exelon |
| 0 (9.5MG/24HR) [SIN13451P]<br><u>5 (13.3MG/24HR)</u> | Dosing                                                                                                    | +                                                                                         |
| <u>(4.6MG/24HR) [SIN13450P]</u>                      | Contraindications                                                                                                    | +                                                                                         |
|                                                      |                                                                                                    |                                                                                           |

2

**Clinical Info** 

After selecting a product, you will be able to see the indications, dosing and contraindications for the drug under the clinical info tab. Click on "+" to expand the information.

Clinical information are extracted from the Product **Inserts or Patient** Information Leaflets available on HSA Infosearch.

Monograph page- Product specific Information

| Registered Product(s) Information                                                       |                                                                                  |                                                                                | Click on pro<br>product spe<br>license numb | oduct info tab for<br>ecific info such as<br>er for the selected |
|-----------------------------------------------------------------------------------------|----------------------------------------------------------------------------------|--------------------------------------------------------------------------------|---------------------------------------------|------------------------------------------------------------------|
| ORAL —                                                                                  | Clinical Info 🔅 Product Inf                                                      | io (i)                                                                         | рі                                          | roduct.                                                          |
| Select a brand starting with the letter:                                                | EXELON PATCH 10 (9.5MG/2<br>[SIN13451P]<br>Active Ingredient and Strength        | 4HR)<br>RIVASTIGMINE (AS BASI                                                  | E) 18 MG/10 CM <sup>2</sup>                 | wnload below as PDF                                              |
| EXELON CAPSULE 3 MG [SIN10036P]<br>EXELON CAPSULE 4.5 MG [SIN10037P]<br>See all         | Dosage Form<br>Manufacturer and Country<br>Registration Number<br>Licence Holder | PATCH, EXTENDED RELE<br>LTS LOHMANN THERAP<br>SIN13451P<br>NOVARTIS (SINGAPORE | EASE<br>IE-SYSTEME AG GERMANY               | Click on<br>'Download<br>below as PDF'                           |
| TRANSDERMAL —                                                                           | Forensic Classification<br>Anatomical Therapeutic Chemical (ATC)                 | PRESCRIPTION ONLY M<br>N06DA03                                                 | IEDICINES                                   | to save or print<br>a copy.                                      |
| Select a brand starting with the letter:                                                | coac                                                                             |                                                                                |                                             |                                                                  |
| EXELON PATCH 10 (9.5MG/24HR) [SIN13451P]                                                |                                                                                  |                                                                                |                                             |                                                                  |
| EXELON PATCH 15 (13.3MG/24HR)<br>[SIN14500P]<br>EXELON PATCH 5 (4.6MG/24HR) [SIN13450P] |                                                                                  |                                                                                |                                             |                                                                  |
|                                                                                         |                                                                                  |                                                                                |                                             | 16                                                               |